# 紙ベースのテスト成績をアップロードする方法

# 一括アップロード用のメンバーリストを準備します。

1. 学生一覧をダウンロードします。

| ♠ 就東大学WebClass<br>練習用コース 管理 |         |       |     |     |      |                           |                  |      |         |
|-----------------------------|---------|-------|-----|-----|------|---------------------------|------------------|------|---------|
|                             | 教材一覧    | 教材▼   | 成績▼ | 出席▼ | その他・ | メンバー・                     | コース管理▼           | 学生とし | てログインする |
|                             | メッセージがる | あります。 |     |     | -    | 登録 / 変更<br>グループ設<br>マクセスロ | E / 削除<br>定<br>ガ |      |         |
| 4                           | 教材一覧    |       |     |     |      | ログイン状                     | 57<br>5元         |      | 教材を作成する |

「メンバー」の登録/変更/削除をクリックします。

| 教材一覧 教材▼ 成績▼ 出席▼ その他▼                     | メンパー・ コース管理・ 学生としてログインする              |
|-------------------------------------------|---------------------------------------|
| 登録 / 変更 / 削除 グループ設定 アクセスログ                | ログイン状況                                |
| このコースは <b>メンバー限定モード</b> で運営されています。管理者     | がメンバーを指定する必要があります。「コース段定」メニューで変更可能です。 |
| メンバー追加                                    |                                       |
| 検索して追加ファイルで一括登録/削除                        |                                       |
|                                           |                                       |
|                                           |                                       |
| 現在のメンバー                                   |                                       |
| 現在のメンバー:7 ( author :2 user :5 ) » 現在のメンバー | ニーリストをダウンロード                          |
| 現在のメンバー検索フォーム                             |                                       |

「現在のメンバーリストをダウンロード」をクリックします。

| swc.shujitsu.ac.jp から wc_member.csv (194 バイト) を開くか、または保存しますか? | ファイルを開く(0) | 保存(S) | ・ キャンセル(C) | × |
|---------------------------------------------------------------|------------|-------|------------|---|
|                                                               |            |       |            |   |

「保存」を押します。

| wc_member (6).csv のダウンロードが完了しました。 | ファイルを開く(0) ▼ | フォルダーを開く(P) | ダウンロードの表示(V) × |
|-----------------------------------|--------------|-------------|----------------|
|                                   |              |             |                |

「フォルダーを開く」を押します。

2. 保存した「wc\_member.csv」を開き、教員(Author)の行を削除します。

|          | A              | BC               | D. | E | F   |
|----------|----------------|------------------|----|---|-----|
|          | 1 username use | er_id course_per | 61 |   |     |
|          | 2 テスト 教員 tes   | steache suthor   |    |   | 1.1 |
| この伝え、お川の | 3 (新実) 学生sit   | 01 user          |    |   |     |
| この行を削除   | 4 就実 学生sit     | 02 user          |    |   |     |
|          | 5 就実 太郎sit     | 03 user          |    |   |     |
|          | 6              |                  |    |   |     |

3. course\_perm の列を削除します。

|               | A B               | 0            | U |
|---------------|-------------------|--------------|---|
|               | 1 usemame user_id | polurse_perm |   |
|               | 2 就実 学生sj101      | ISET         |   |
|               | 3 就実 学生si102      | user         |   |
| この列を削除        | 4 就実 太即sil 03     | user         |   |
| C 1999 C HANK | F                 |              |   |

点数入力しやすいように、教務の名簿と同じ並び順に並び替えます。(任意)
 ※取り込みを今後も行う場合は、このファイルを別途保存しておけば再利用できます。

| 4 | A        | В       | C | D |  |
|---|----------|---------|---|---|--|
| 1 | ucorname | user_id |   |   |  |
| 2 | 就実 太郎    | s)1 03  |   |   |  |
| 3 | 就実 学生    | s/101   |   |   |  |
| 4 | 就実 学生    | s102    |   |   |  |
| 5 |          |         |   |   |  |

5. "user\_id"の横に"score"と入力します。

|   | A        | в       | C     |
|---|----------|---------|-------|
| 1 | username | user_id | score |
| 2 | 就実 太郎    | sj1 03  |       |
| 3 | 就実 学生1   | sji 01  |       |
| 4 | 就実 学生2   | sji 02  |       |

6. "score"の下に、各学生の点数を入力します。未実施の学生は、ここでは空白にしておきます。

|   | A        | В       | С     |
|---|----------|---------|-------|
| 1 | username | user_id | score |
| 2 | 就実 太郎    | sji 03  |       |
| 3 | 就実 学生1   | sj1 01  | 40    |
| 4 | 就実 学生2   | sj1 02  | 50    |

7. 全員入力が終わったら、未実施の学生(score が空白)については、行ごと削除します。

|                                 |                    | A         | В       | С       |                    |     |
|---------------------------------|--------------------|-----------|---------|---------|--------------------|-----|
| _                               | 1                  | username  | user id | score   |                    | 行削除 |
|                                 | 2                  | 就実 太郎     | sj1 03  |         |                    |     |
|                                 | 3                  | 就実 学生1    | sji 01  | 40      |                    |     |
|                                 | 4                  | 就実 学生2    | sj1 02  | 50      |                    |     |
| <mark>"score"が空白のままアップロー</mark> | <mark>-ド→</mark> 万 | 戈績一覧で" 未  | "と表示される | る(未実施の  | 扱いになる)             |     |
| <mark>空白行を削除してアップロード-</mark>    | →成績                | 一覧で" 未 "と | 表示される(  | 、未実施の扱い | <mark>いになる)</mark> |     |

8. 「名前をつけて保存」で csv(カンマ区切り)形式で保存します。(ファイル名は任意)

### WebClass に成績ファイルをアップロードします。

9. WebClass のコースに入り、「教材一覧」画面の「教材を作成する」をクリックします。

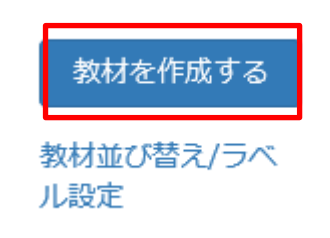

10.「教材作成」画面が表示されます。下方にあるボタンから「外部データインポート」を選択します。

学習カルテ 学生の情報を記録/管理し、先生と学生

インポート 外部データインポート 他コースからリンク

11.「外部データインポート」画面で、以下の通り指定します。

「インポートする教材名」にテスト名を入力します。

「満点」を入力します。

「参照」を押し、8.で作成したファイルを選び、「読み込み」をクリックします。

| 外部データインボート<br>システム以外で実施した課題の点数<br>×学報番号と点数が含まれたCSVファイルマ<br>×サンブルファイルをメダウンロード | +部テータインボート<br>システム以外で実施した課題の点数を取り込みます。<br>¤学籍番号と点数が含まれたCSVファイルを用意してください。<br>¤サンブルファイルを☆ダウンロード |  |  |  |  |  |  |
|------------------------------------------------------------------------------|-----------------------------------------------------------------------------------------------|--|--|--|--|--|--|
| ラベル                                                                          |                                                                                               |  |  |  |  |  |  |
| インボートする教材名                                                                   | テスト第10回                                                                                       |  |  |  |  |  |  |
| 満点                                                                           | 100 点                                                                                         |  |  |  |  |  |  |
| CSVファイル                                                                      | D:\wc_member.csv 参照 読込み                                                                       |  |  |  |  |  |  |
| 取り消し                                                                         | ·                                                                                             |  |  |  |  |  |  |

コースメニューに戻り、「成績」→「成績一覧」から、インポートした成績を確認できます。

※学生は「成績」→「テスト結果」より自分自身のスコアのみ確認できます(未実施の学生のスコアは表示されません)。

# アップロードした成績を修正する方法

1. 「成績」→「レポート/記述式問題の採点」からテスト名を選択し、「回答を表示」をクリックします。

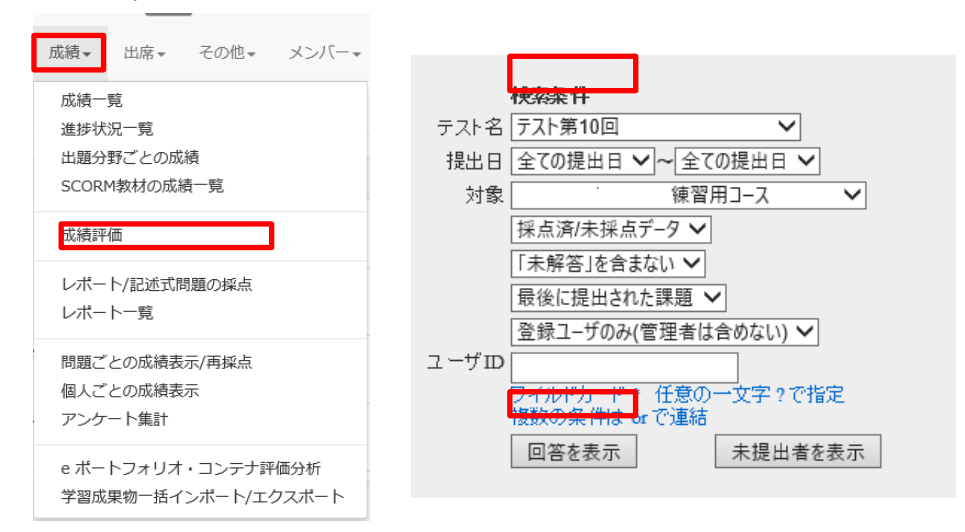

2. 修正したい学生の「採点」をクリックします。

| 対象<br>》成<br>》レ | 対象件数 3 件<br>» 成績データのダウンロード<br>» レポートをまとめてダウンロード(zip) |                              |                                     |                          |     |     |  |  |  |
|----------------|------------------------------------------------------|------------------------------|-------------------------------------|--------------------------|-----|-----|--|--|--|
|                | 答一覧を表示                                               | 採点結果の読み                      | 这み                                  | 4                        | ▶照  | 読込み |  |  |  |
| Mai<br>✓       | ג-ב                                                  | 氏名     学籍番号       数字部分       | レポート                                | 提出日  成績                  | 点数  | 合計  |  |  |  |
|                | 採点<br>練習用⊐                                           | 就実 学 sj102<br>生2             | Q.1 External<br>data imported<br>by | 2019-01-20<br>10:36:45 ° | 90  | 90  |  |  |  |
|                | 採点<br>練習用コー<br>ス                                     | 就実 テ sj105<br>スト             | Q.1 External<br>data imported<br>by | 2019-01-20<br>10:36:45 ° | 60  | 60  |  |  |  |
|                | 採点<br>練習用コー<br>ス                                     | 就実 学 <sub>sj</sub> 101<br>生1 | Q.1 External<br>data imported<br>by | 2019-01-20<br>10:36:44 ° | 100 | 100 |  |  |  |

3. 点数を修正し、「保存」をクリックします。

| 採点                                     |        |
|----------------------------------------|--------|
|                                        |        |
| External data imported by              |        |
| 入力文字数                                  | : 34字  |
| 配点 : 100 点数 : 95                       |        |
| レポートへのコメントを入力できます。                     |        |
|                                        | ^      |
|                                        |        |
|                                        |        |
|                                        | $\sim$ |
| 保存                                     |        |
| Bint: 点数を空白にして保存すると「未採点」の状態に戻すことができます。 |        |
| 再提出期限 期限なし マ この学生に再提出させる               |        |
| Hint:再提出を許可すると課題の日時利限を過ぎていても提出が可能です。   |        |

#### 取り込み後、未実施だった学生に点数をつける必要が生じた場合の方法

1. 「成績」→「レポート/記述式問題の採点」からテスト名を選択し、「未提出者を表示」をクリックします。

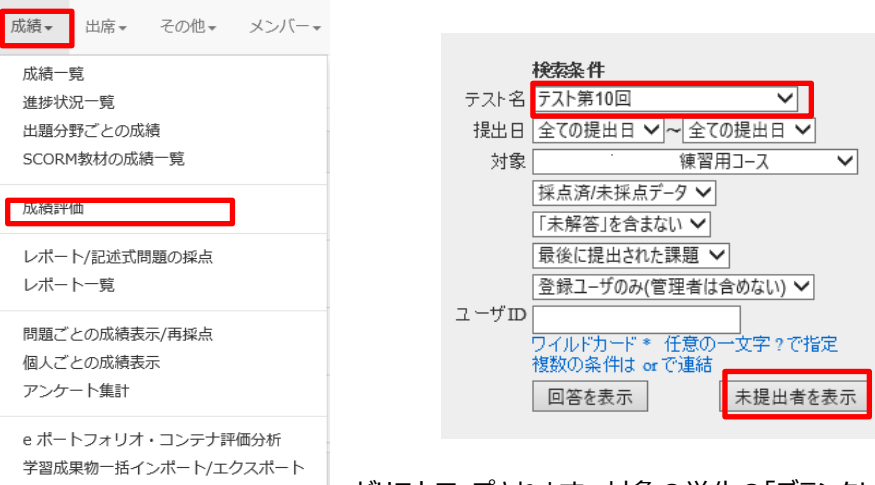

2. 未提出者

がリストアップされます。対象の学生の「ブランクレコードを生成」を選

びます。

※押した時点で未提出者ではなくなるため、当リストから消えます。

| 対象件数2件<br>» 未提出者リストをダウンロード |                          |                 |             |     |    |    |    |  |  |
|----------------------------|--------------------------|-----------------|-------------|-----|----|----|----|--|--|
|                            | 採点結果の読み込み                |                 |             |     |    | 参照 |    |  |  |
| Mail<br>✓                  | 採 그-ス                    | 氏名 学籍番号         | <u>⋠</u>    | 提出日 | 成績 | 点数 | 合計 |  |  |
| V                          | 未<br>提<br>出 (練習用)<br>コース | 就実 太<br>郎       | ブランクレコードを生成 |     | -  | 0  | 0  |  |  |
| V                          | 未<br>提<br>油<br>コース       | 就実 花 sj104<br>子 | ブランクレコードを生成 |     | -  | 0  | 0  |  |  |

3. 「回答を表示」を押します。対象の学生が、成績「未」「O 点」で表示されますので、「採点」をクリックします。以降の 操作は前ページの「アップロードした成績を修正する方法」を参照してください。

| 教材           | <b>檢索条件</b><br>〒元ト第10回     ✔                                                 | Mail<br>🖍 | ג-כ               | 氏名         | 学籍番号<br>数字部分 | レポート                                | 提出日                      | 点数  | 合計  |
|--------------|------------------------------------------------------------------------------|-----------|-------------------|------------|--------------|-------------------------------------|--------------------------|-----|-----|
| 提出日<br>対象    | 全ての提出日 ✓        東習用コース ✓       採点済/未採点データ ✓                                  |           | 「採点」<br>練習用コー     | 就実太<br>郎   | sj103        | Q.1                                 | 2019-01-2<br>11:10:42 未  | 0   | 0   |
| [            | 「未解答」を含まない ✓ 最後に提出された課題 ✓ 最終に提出された課題 ✓                                       |           | 採点 <br>練習用コー<br>ス | 就実 学<br>生2 | sj102        | Q.1 External<br>data imported<br>by | 2019-01-20<br>10:36:45 ° | 90  | 90  |
| ユーザID        | 2 (max - 7000/18/21810-0000) ▼<br>ワイルドカード * 任意の一文字 ? で指定<br>複数の多(4) L or で連結 |           | 採点<br>練習用コー<br>ス  | 就実 テ<br>スト | sj105        | Q.1 External<br>data imported<br>by | 2019-01-20<br>10:36:45 ° | 60  | 60  |
| [<br>ブ<br>コー | 回答を表示<br>デンクレコードを生成」をクリックすると、空の成績し<br>ドが牛成されることで、未提出のユーザに対してキル               | V         | 採点<br>練習用コー<br>ス  | 就実 学<br>生1 | sj101        | Q.1 External<br>data imported<br>by | 2019-01-20<br>10:36:44 ° | 100 | 100 |
| _            | ポートの代理提出やコメント、採点ができます。                                                       |           |                   |            |              |                                     |                          |     |     |